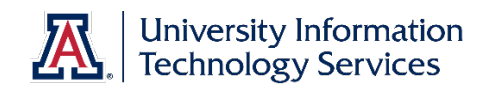

# **UACCESS** FINANCIALS

# Subcontract Requisition and Purchase Order Amendment

© Arizona Board of Regents, 2016 THE UNIVERSITY OF ARIZONA

Updated 06.24.2016 v.1.04

For information and permission to use our PDF manuals, please contact uitsworkshopteam@list.arizona.edu

# Subcontract Requisition and Purchase Order Amendment

### **COPYRIGHT & TRADEMARKS**

Copyright © 2016, Arizona Board of Regents. All rights reserved.

|            |           | Record of Changes                                                                                     |
|------------|-----------|----------------------------------------------------------------------------------------------------|
| Date       | Version # | Description                                                                                           |
| 05/30/2014 | 1.00      | DRAFT                                                                                                 |
| 07.09.2014 | 1.01      | Formatting updated and added Appendix A                                                               |
| 04.13.2014 | 1.02      | Updates to removed references to ORCA and E-Forms and instead use SPS and Research Gateway.           |
| 05.29.2015 | 1.03      | Updated to remove link to Flowchart and reference to CRS                                              |
| 06.24.2016 | 1.04      | Updated to reflect the change in order-of-events for submitting required documents per Jennifer Brown |

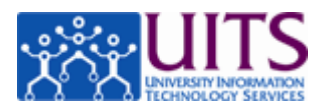

## Table of Contents

| Subcontract Requisition and Purchase Order Amendment        | 1  |
|-------------------------------------------------------------|----|
| Initiating a Requisition for a Subcontract                  | 1  |
| Amending a Purchase Order for a Subcontract                 | 12 |
| Appendix A: SubContract (SubAward) Item Tab Quick Reference | 20 |

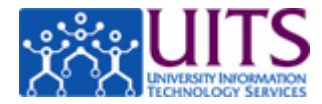

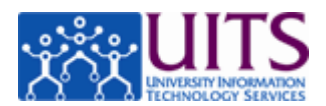

# Subcontract Requisition and Purchase Order Amendment

### Initiating a Requisition for a Subcontract

#### Procedure

After the subaward initiation documents have been provided to SPS SubAwards and a partially signed subaward agreement has been obtained, the SPS SubAwards Team will direct you to initiate a Requisition.

**Note**: If the SPS SubAwards Team has not directed you to initiate the requisition, please refer to the Research Gateway (<u>http://rgw.arizona.edu/administration/subawards/</u><u>subaward-initiation-and-setup</u>) website for instructions on initiating a subaward and the list of required documents prior to initiating the requisition.

|                                         |        |                  | Hummingeration  |                              |                                       |                           |
|-----------------------------------------|--------|------------------|-----------------|------------------------------|---------------------------------------|---------------------------|
| action list doc search analytics/report | ts     |                  |                 | Logged in Use                | r: train61                            | logo                      |
| uisition a                              |        |                  |                 | Doc Nbr: 369973              | Status: IN                            | ITIATED                   |
| 2                                       |        |                  |                 | Requisition #: Not Available | Created: 06<br>Requisition Status: In | 2:34 PM 04/04/<br>Process |
|                                         |        |                  |                 |                              | expand                                | all collapse al           |
| Document Overview                       | ▶ show |                  |                 |                              |                                       | * required fie            |
| Delivery                                | ▶ show |                  |                 |                              |                                       |                           |
| Vendor                                  | ▶ show |                  |                 |                              |                                       |                           |
| Items                                   | ▶ show |                  |                 |                              |                                       |                           |
| Capital Asset                           | ▶ show |                  |                 |                              |                                       |                           |
| Payment Info                            | ► show |                  |                 |                              |                                       |                           |
| Additional Institutional Info           | ► show |                  |                 |                              |                                       |                           |
| Account Summary                         | ► show |                  |                 |                              |                                       |                           |
| View Related Documents                  | ▶ show | <u> </u>         |                 |                              |                                       |                           |
| View Payment History                    | ▶ show |                  |                 |                              |                                       |                           |
| Notes and Attachments (0)               | ► show |                  |                 |                              |                                       |                           |
| Ad Hoc Recipients                       | ► show |                  |                 |                              |                                       |                           |
| Route Log                               | ▶ show |                  |                 |                              |                                       |                           |
|                                         |        |                  |                 |                              |                                       |                           |
|                                         |        | calculate submit | save close cano | el                           |                                       |                           |
|                                         |        |                  |                 |                              |                                       |                           |
|                                         |        |                  |                 |                              |                                       |                           |
|                                         |        |                  |                 |                              |                                       |                           |
|                                         |        |                  |                 |                              |                                       |                           |

In this tutorial you will learn how to create a requisition to pay a subcontractor.

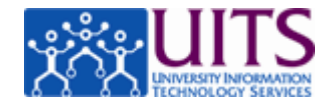

| Step | Action                                                                                                    |
|------|----------------------------------------------------------------------------------------------------|
| 1.   | This tutorial focuses on the specific steps you must follow to use a Requisition to pay for subcontracts.                                                                        |
|      | To create a Requisition, go to <b>Main Menu &gt; Transactions &gt; Purchasing</b> > <b>Requisition</b> . In this tutorial the Requisition e-doc has already been opened for you. |
|      | To review how to create a Requisition, view the <i>Purchasing &gt; Creating a Requisition &gt; Purchasing Goods Using a Requisition</i> tutorial before beginning this one.      |

|                               |                |                                      |                |               | Provide Feedback                            |
|-------------------------------|----------------|--------------------------------------|----------------|---------------|---------------------------------------------|
| UAccess FINANCIALS            | Main Menu Cent | ral Admin Maintenance Administration |                |               | rel-3.0-70 (Oracle9i)                       |
| action list                   | irts           |                                      | L              | ogged in Use  | er: train61                                 |
|                               |                |                                      | Doc Nbr:       | 369973        | Status: INITIATED                           |
| Requisition ?                 |                |                                      | Initiator:     | train61       | Created: 06:34 PM 04/04/201                 |
|                               |                |                                      | Requisition #: | Not Available | Requisition Status: In Process              |
|                               |                |                                      |                |               | expand all collapse all<br>* required field |
| Document Overview             | > show         |                                      |                |               |                                             |
| Delivery                      | ▶ show         |                                      |                |               |                                             |
| Vendor                        | ▶ show         |                                      |                |               |                                             |
| Items                         | ▶ show         |                                      |                |               |                                             |
| Capital Asset                 | ▶ show         |                                      |                |               |                                             |
| Payment Info                  | ▶ show         |                                      |                |               |                                             |
| Additional Institutional Info | > show         |                                      |                |               |                                             |
| Account Summary               | ▶ show         |                                      |                |               |                                             |
| View Related Documents        | ▶ show         |                                      |                |               |                                             |
| View Payment History          | ▶ show         |                                      |                |               |                                             |
| Notes and Attachments (0)     | ▶ show         |                                      |                |               |                                             |
| Ad Hoc Recipients             | ▶ show         |                                      |                |               |                                             |
| Route Log                     | ► show         |                                      |                |               |                                             |
|                               |                |                                      |                |               |                                             |
|                               |                | caicuiate submit save close can      | cei            |               |                                             |
|                               |                |                                      |                |               |                                             |
|                               |                |                                      |                |               |                                             |
|                               |                |                                      |                |               |                                             |
|                               |                |                                      |                |               |                                             |
|                               |                |                                      |                |               |                                             |
|                               |                |                                      |                |               |                                             |
|                               |                |                                      |                |               |                                             |

| Step | Action                                                                                                    |
|------|----------------------------------------------------------------------------------------------------|
| 2.   | When you are paying for a subcontract, you should fill out the tabs of the Requisition in the same way you would for purchasing services. There are only a few exceptions, the first being the <b>Description</b> field in the <b>Document Overview</b> tab. Click the <b>show</b> button.  ▶ show |
| 3.   | Sponsored Projects Services ( <u>http://rgw.arizona.edu/services/sponsored-projects-services</u> ) (SPS) suggests you use the following format in the <b>Description</b> field: Subaward to (entity); Account xxxxxx.                                                                              |

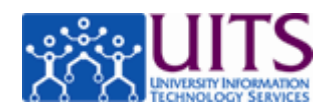

| Step | Action                                                                                                    |
|------|----------------------------------------------------------------------------------------------------|
| 4.   | Another exception is the <b>Payment Request Positive Approval Required</b> box. This box must be checked in requisitions for subcontracts. |
|      | onex the ruyment request rushive Approval required checkbox.                                                                               |
| 5.   | Click the hide button.                                                                                                    |
|      | ▼ hide                                                                                                    |

|                               |                      |                                |                              | Provide Feedback                                            |
|-------------------------------|----------------------|--------------------------------|------------------------------|-------------------------------------------------------------|
| LIACCOSS EINIANCIALS          |                      |                                |                              | ral 2.0.70 (Oracle0i)                                       |
| UACCESS T INANCIALS           | Main Menu Central Ad | min Maintenance Administration |                              |                                                             |
| action list                   |                      |                                | Logged in Us                 | er: train61                                                 |
| Paguisition                   |                      |                                | Doc Nbr: 369973              | Status: INITIATED                                           |
| requisition ?                 |                      |                                | Initiator: train61           | Created: 06:34 PM 04/04/2014 Paguicition Statuc: In Process |
|                               |                      |                                | Kequisition #. Not Available | expand all collapse all                                     |
|                               |                      |                                |                              | * required field                                            |
| Document Overview             | ▶ show               |                                |                              |                                                             |
| Delivery                      | ▶ show               |                                |                              |                                                             |
| Vendor                        | > show               |                                |                              |                                                             |
| Items                         | ▶ show               |                                |                              |                                                             |
| Capital Asset                 | ▶ show               |                                |                              |                                                             |
| Payment Info                  | ▶ show               |                                |                              |                                                             |
| Additional Institutional Info | ▶ show               |                                |                              |                                                             |
| Account Summary               | ▶ show               |                                |                              |                                                             |
| View Related Documents        | ▶ show               |                                |                              |                                                             |
| View Payment History          | ▶ show               |                                |                              |                                                             |
| Notes and Attachments (0)     | ▶ show               |                                |                              |                                                             |
| Ad Hoc Recipients             | ▶ show               |                                |                              |                                                             |
| Route Log                     | ▶ show               |                                |                              |                                                             |
|                               |                      |                                |                              |                                                             |
|                               | C                    | alculate submit save close can | cel                          |                                                             |
|                               |                      |                                |                              |                                                             |
|                               |                      |                                |                              |                                                             |
|                               |                      |                                |                              |                                                             |
|                               |                      |                                |                              |                                                             |
|                               |                      |                                |                              |                                                             |
|                               |                      |                                |                              |                                                             |
|                               |                      |                                |                              | -                                                           |

| Action                                                                                       |
|----------------------------------------------------------------------------------------------|
| Pay close attention to how you complete the <b>Items</b> tab when dealing with subcontracts. |
| Click the <b>show</b> button.                                                                |
| ▶ show                                                                                       |
| The Item Type must be set to SERVICE TAX EXEMPT.                                             |
| Click the <b>Item Type</b> drop-down list.                                                   |
|                                                                                              |

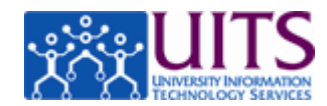

| action list          | doc search analytics/reports                           |                    |              |                         |                                  | Logge                           | d in Us  | ser: train61    |                |               | logo                    |
|----------------------|--------------------------------------------------------|--------------------|--------------|-------------------------|----------------------------------|---------------------------------|----------|-----------------|----------------|---------------|-------------------------|
|                      |                                                        |                    |              |                         |                                  | Doc                             | Nbr:     | 369973          |                | Stat          | us: INIT                |
| quisition            | ?                                                      |                    |              |                         |                                  | Initi                           | ator:    | train61         |                | Creat         | ed: 06:3                |
|                      |                                                        |                    |              |                         |                                  | Requisiti                       | on #:    | Not Availabl    | e Req          | uisition Stat | us: In Pr               |
|                      |                                                        |                    |              |                         |                                  |                                 |          |                 |                |               | expand all              |
| Document             | t Overview                                             | ▶ show             |              |                         |                                  |                                 |          |                 |                |               |                         |
| Delivery             |                                                        | b show             | 1            |                         |                                  |                                 |          |                 |                |               |                         |
| Vandar               |                                                        | hebow              |              |                         |                                  |                                 |          |                 |                |               |                         |
| Vendor               |                                                        | FSHOW              |              |                         |                                  |                                 |          |                 |                |               |                         |
| Items                |                                                        | ✓ hide             | <u> </u>     |                         |                                  |                                 |          |                 |                |               |                         |
| Add Item             | ?                                                      |                    |              |                         |                                  |                                 |          |                 |                |               |                         |
|                      |                                                        |                    |              |                         |                                  |                                 |          | _               |                |               |                         |
| Item<br>Line #       | * Item Type                                            | Quantity           | UOM:         | Catalog #               | * Description                    | * Unit Extend<br>Cost Cost      | A        | Tax<br>mount A  | Total<br>mount | Restricted    | Assign<br>To Trac<br>In |
|                      |                                                        |                    |              |                         | <u>^</u>                         |                                 |          |                 |                |               |                         |
|                      |                                                        |                    | G.           |                         | <u>~</u>                         |                                 |          |                 |                |               |                         |
|                      | SERVICE TAX EXEMPT                                     | cotus distributio  |              |                         | Levened all assessments Levellar | and all accounts. Laleas all to |          |                 |                |               |                         |
|                      | SERVICE WITH QUANTITY TAXABLE                          | setup distribution | in premove a | accounts from an idente | expand an accounts conaj         | se all accounts   clear all te  | <u>^</u> |                 |                |               |                         |
| Current I            | QUANTITY TAX EXEMPT                                    |                    |              |                         |                                  |                                 |          |                 |                |               |                         |
|                      | SERVICE TAXABLE                                        |                    |              | No items a              | dded to document                 |                                 |          |                 |                |               |                         |
|                      |                                                        |                    |              |                         |                                  |                                 |          |                 |                |               |                         |
|                      |                                                        |                    |              |                         |                                  | _                               | -        | _               | _              | _             | _                       |
| Additiona            | Charger v bide                                         |                    |              |                         |                                  |                                 |          |                 |                | _             | _                       |
| Additiona            | il Charges 💌 hide                                      |                    | -            | _                       |                                  | Extend                          | ed       | Tax             | lotal          |               |                         |
| Additiona            | al Charges 🔻 hide * Item Type                          |                    | _            |                         | Description                      | n Extend<br>Cost                | ed A     | Tax<br>mount A  | nount          |               |                         |
| Additiona<br>FREIGHT | al Charges 💌 hide * Ttem Type                          |                    |              |                         | Description                      | n Extend<br>Cost                | ed<br>A  | Tax<br>mount A  | nount          |               |                         |
| Additiona<br>FREIGHT | al Charges • hide • Item Type                          |                    |              | FREIGHT:                | Description                      | n Extend<br>Cost                | ed A     | Tax<br>mount A  | nount          |               |                         |
| Additiona<br>FREIGHT | I Charges • hide * Item Type                           |                    |              | FREIGHT:                | Description                      | n Extend<br>Cost                | ed A     | Tax<br>Imount A | nount          |               |                         |
| Additiona<br>FREIGHT | I Charges Titem Type * Item Type ccounting Lines ORDER |                    |              | FREIGHT:                |                                  | n Extend<br>Cost                | ed A     | Tax<br>mount A  | nount          |               |                         |

| Step | Action                                                                                          |
|------|-------------------------------------------------------------------------------------------------|
| 8.   | Click the SERVICE TAX EXEMPT list item.                                                         |
|      | SERVICE TAX EXEMPT                                                                              |
| 9.   | Leave the Quantity, UOM, and Catalog # fields blank.                                            |
| 10.  | Enter the duration dates of the contract in the <b>Description</b> field.                       |
|      | Enter "from 1/1/14 to 9/30/14." in the Description field.                                       |
| 11.  | Enter any amount up to the first \$25,000 in the <b>Unit Cost</b> field of the first item line. |
|      | A second item line must be added for any amount over the first \$25,000.                        |
|      | Enter "25000" in the Unit Cost field.                                                           |
| 12.  | Click the scrollbar.                                                                            |

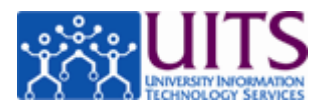

|              |                              |                   |          |                        |                             |                   |                  |               |                 | Provi         | de Feedbac                 | k                             |
|--------------|------------------------------|-------------------|----------|------------------------|-----------------------------|-------------------|------------------|---------------|-----------------|---------------|----------------------------|-------------------------------|
| cce          | ess FINANCIALS Main          | Menu Centra       | al Admin | Maintenance            | Administration              |                   |                  |               |                 | rel-3.0-0     | 58 (Oracle9i)              |                               |
| on list      | doc search analytics/reports |                   |          |                        |                             |                   | Logged in        | user: trai    | n61             |               | logout                     |                               |
|              |                              |                   |          |                        |                             |                   | Doc Nb           | r: 369973     |                 | Sta           | tus: INITIA                | TED                           |
| ition        | ?                            |                   |          |                        |                             |                   | Initiato         | r: train61    |                 | Crea          | ted: 06:34                 | PM 04/04/201                  |
|              |                              |                   |          |                        |                             |                   | Requisition a    | #: Not Avai   | lable Re        | quisition Sta | tus: In Proc               | ess                           |
|              |                              |                   |          |                        |                             |                   |                  |               |                 |               | expand all * re            | collapse all<br>equired field |
| umen         | t Overview                   | ► show            | <u> </u> |                        |                             |                   |                  |               |                 |               |                            |                               |
| very         |                              | ► show            | <u> </u> |                        |                             |                   |                  |               |                 |               |                            |                               |
| dor          |                              | ▶ show            | <u> </u> |                        |                             |                   |                  |               |                 |               |                            |                               |
| ns           |                              | ▼ hide            | <        |                        |                             |                   |                  |               |                 |               |                            |                               |
| l Item       | ?                            |                   |          |                        |                             |                   |                  |               |                 |               | im                         | port lines                    |
| item<br>ne # | * Item Type                  | Quantity          | UOM:     | Catalog #              | * Description               | * Unit<br>Cost    | Extended<br>Cost | Tax<br>Amount | Total<br>Amount | Restricted    | Assigned<br>To Trade<br>In | Action                        |
|              | SERVICE TAX EXEMPT           |                   | ٩        |                        | from 1/1/14 TO<br>09/30/14. | 25000             | 0.00             |               |                 |               |                            | add                           |
|              |                              | setup distributio | n remove | accounts from all item | s expand all accounts co    | llapse all accour | ts clear all tax |               |                 |               |                            |                               |
| rent I       | tems                         |                   |          |                        | _                           |                   |                  |               |                 |               |                            |                               |
|              |                              |                   |          | No items               | added to document           |                   |                  |               |                 |               |                            |                               |
|              |                              |                   |          |                        |                             |                   |                  |               |                 |               |                            |                               |
| litiona      | al Charges 💌 hide            |                   |          |                        |                             |                   |                  |               |                 |               |                            |                               |
|              | * Item Type                  |                   |          |                        | Descript                    | ion               | Extended<br>Cost | Tax<br>Amount | Total<br>Amount |               |                            |                               |
| IGHT         |                              |                   |          |                        |                             | -                 |                  | 1             |                 |               |                            |                               |
|              |                              |                   |          | FREIGHT:               | *                           |                   |                  |               |                 |               |                            |                               |
| ow A         | ccounting Lines              |                   |          |                        |                             |                   |                  |               |                 |               |                            | -                             |
| IMUM         | ORDER                        |                   |          |                        |                             |                   |                  |               |                 |               |                            |                               |
|              |                              |                   |          | MINIMUM ORDER:         | *                           |                   |                  |               |                 |               |                            |                               |
| •            |                              |                   |          |                        |                             |                   |                  |               |                 |               |                            |                               |

| Step | Action                                                                                                    |
|------|----------------------------------------------------------------------------------------------------|
| 13.  | Click the <b>add</b> button.                                                                                                    |
| 14.  | If the total of the subcontract is \$25,000 or less, you will have only one item line.                                                                                                    |
|      | In those cases, your next task would be to add accounting information.                                                                                                    |
| 15.  | However, in this tutorial the total of the subcontract is \$150,000. You must enter the remaining \$125,000 in a separate item line. So instead of dealing with the accounting line next, go ahead and add the second item line.<br>Click the <b>Item Type</b> drop-down list. |
| 16.  | <b>Note:</b> In reality, you do not have to add both item lines before dealing with the first accounting line.<br>Click the <b>SERVICE TAX EXEMPT</b> list item.<br><b>SERVICE TAX EXEMPT</b>                                                                                  |
| 17.  | Enter "from 1/4/14 to 9/30/14." in the Description field.                                                                                                    |

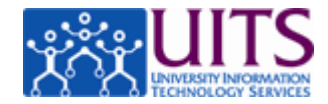

| Step | Action                                                                                                    |
|------|----------------------------------------------------------------------------------------------------|
| 18.  | Remember, you must enter any amount over the initial \$25,000 in the second item line. Since the total for this tutorial is \$150,000, enter the remaining \$125,000 in the <b>Unit Cost</b> field. |
|      | Enter "125000" in the Unit Cost field.                                                                                                    |

| ·                                            |                                                                                          | 1        |      |           |                             |        |                | Doc N                         | br: 36997             | 73                           | Sta             | tus: INI               |
|----------------------------------------------|------------------------------------------------------------------------------------------|----------|------|-----------|-----------------------------|--------|----------------|-------------------------------|-----------------------|------------------------------|-----------------|------------------------|
| quisition                                    | ?                                                                                        |          |      |           |                             |        |                | Initia                        | or: train6            | 1                            | Crea            | ted: 06:               |
|                                              |                                                                                          |          |      |           |                             |        |                | Requisition                   | #: Not A              | vailable R                   | lequisition Sta | itus: In               |
|                                              |                                                                                          |          |      |           |                             |        |                |                               |                       |                              | [               | expand a               |
| Document                                     | t Overview                                                                               | ▶ show   |      |           |                             |        |                |                               |                       |                              |                 |                        |
| Delivery                                     |                                                                                          | ▶ show   | 2    |           |                             |        |                |                               |                       |                              |                 |                        |
| Vendor                                       |                                                                                          | ▶ show   | 2    |           |                             |        |                |                               |                       |                              |                 |                        |
| Items                                        |                                                                                          | ▼ hide   | 2    |           |                             |        |                |                               |                       |                              |                 |                        |
|                                              | 8                                                                                        |          |      |           |                             | _      |                |                               |                       |                              |                 | _                      |
| Add Item                                     | 2                                                                                        |          |      |           |                             |        |                |                               |                       |                              |                 | _                      |
| Item<br>Line #                               | * Item Type                                                                              | Quantity | UOM: | Catalog # | * Description               | n      | * Unit<br>Cost | Extended<br>Cost              | Tax<br>Amount         | Total<br>Amount              | Restricted      | Assign<br>To Tra<br>In |
|                                              | SERVICE TAX EXEMPT                                                                       |          | 9    |           | from 1/1/14 TO<br>09/30/14. | -      | 125000         | 0.00                          |                       |                              |                 |                        |
| Line #                                       | Item Type                                                                                | Quantity | UOM  | Catalog # | Description                 |        | Unit Cost      | Cost                          | Amount                | Amount                       | Restricted      | To Tra                 |
| Item 1                                       |                                                                                          |          |      |           |                             |        |                |                               |                       |                              |                 | 10                     |
|                                              |                                                                                          |          |      |           | from 1/1/14 TO              |        |                |                               |                       |                              |                 |                        |
| 1                                            |                                                                                          | 1        | 9    |           | 09/30/14.                   | -      | 25,000.00      | 25,000.00                     | 0.00                  | 25,000.00                    |                 |                        |
|                                              |                                                                                          |          | •    |           | 09/30/14.                   | -      | 25,000.00      | 25,000.00                     | 0.00                  | 25,000.00                    |                 |                        |
|                                              | Show Accounting Lines                                                                    |          | •    |           | 09/30/14.                   | Ţ      | 25,000.00      | 25,000.00                     | 0.00                  | 25,000.00                    |                 |                        |
| Additiona                                    | SERVICE TAX EXEMPT  Show Accounting Lines  I Charges  Hide                               |          | •    |           | 09/30/14.                   |        | 25,000.00      | 25,000.00                     | 0.00                  | 25,000.00                    |                 |                        |
| Additiona                                    | ENVICE TAX EXEMPT      Show     Accounting Lines      I Charges      the     * Item Type |          | •    |           | 09/30/14.                   | Tiptic | 25,000.00      | 25,000.00<br>Extended         | 0.00                  | 25,000.00                    |                 |                        |
| Additiona<br>FREIGHT                         | SERVICE TAX EXEMPT                                                                       |          | 9    |           | 09/30/14.                   | riptie | 25,000.00      | 25,000.00<br>Extended<br>Cost | 0.00<br>Tax<br>Amount | 25,000.00<br>Total<br>Amount |                 |                        |
| Additiona<br>FREIGHT                         | SERVICE TAX EXEMPT  Show Accounting Lines  I Charges * Idd  * Item Type                  |          | 9    | FREIGHT:  | 09/30/14.                   | riptie | 25,000.00      | 25,000.00<br>Extended<br>Cost | 0.00<br>Tax<br>Amount | 25,000.00<br>Total<br>Amount |                 |                        |
| Additiona<br>FREIGHT                         | Counting Lines                                                                           |          | 9    | FREIGHT:  | 09/30/14.                   | riptie | 25,000.00      | 25,000.00 Extended Cost       | 0.00<br>Tax<br>Amount | 25,000.00<br>Total<br>Amount |                 |                        |
| Additiona<br>FREIGHT<br>show Ac              | Counting Lines     ORDER                                                                 |          | 9    | FREIGHT:  | 09/30/14.                   | riptie | 25,000.00      | 25,000.00 Extended Cost       | 0.00<br>Tax<br>Amount | 25,000.00<br>Total<br>Amount |                 |                        |
| Additiona<br>FREIGHT<br>> show Ac<br>MINIMUM | Pshow Accounting Lines     * Item Type     counting Lines     ORDER                      |          | S    | FREIGHT:  | 09/30/14.                   | riptio | 25,000.00      | 25,000.00 Extended Cost       | 0.00<br>Tax<br>Amount | 25,000.00<br>Total<br>Amount |                 |                        |

| Step | Action               |
|------|----------------------|
| 19.  | Click the scrollbar. |

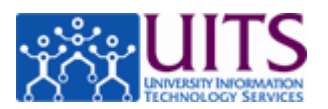

|                       | -               |             |                          |                             | 1                  | Doc              | Nbr: 36997    | '3              | St             | atus: INITIA               | TED                            |
|-----------------------|-----------------|-------------|--------------------------|-----------------------------|--------------------|------------------|---------------|-----------------|----------------|----------------------------|--------------------------------|
| ?                     |                 |             |                          |                             |                    | Initi            | iator: train6 | 1               | Crea           | ated: 06:34                | PM 04/04/201                   |
|                       |                 |             |                          |                             |                    | Requisitio       | on #: Not Av  | vailable R      | Requisition St | atus: In Pro               | cess                           |
|                       |                 |             |                          |                             |                    |                  |               |                 | l              | expand all                 | collapse all<br>required field |
| Overview              | ► show          |             |                          |                             |                    |                  |               |                 |                |                            |                                |
|                       | ▶ show          | <u> </u>    |                          |                             |                    |                  |               |                 |                |                            |                                |
|                       | ▶ show          | <u> </u>    |                          |                             |                    |                  |               |                 |                |                            |                                |
|                       | ▼ hide          | <u> </u>    |                          |                             |                    |                  |               |                 |                |                            |                                |
| ?                     | _               | _           | _                        | _                           | _                  | _                | _             | _               | _              | in                         | nport lines                    |
| * Item Type           | Quantity        | UOM:        | Catalog #                | * Description               | * Unit<br>Cost     | Extended<br>Cost | Tax<br>Amount | Total<br>Amount | Restricted     | Assigned<br>To Trade<br>In | Action                         |
| SERVICE TAX EXEMPT    |                 | •           |                          | from 1/1/14 TO<br>09/30/14. | 125000             | 0.00             |               |                 |                |                            | add                            |
|                       | setup distribut | tion remove | e accounts from all iter | ms expand all accounts e    | ollapse all accoun | ts clear all tax |               |                 |                |                            |                                |
| tems                  |                 |             |                          |                             |                    |                  |               |                 |                |                            |                                |
| Item Type             | Quantity        | UOM         | Catalog #                | Description                 | Unit Cost          | Extended<br>Cost | Tax<br>Amount | Total<br>Amount | Restricted     | Assigned<br>To Trade<br>In | Actions                        |
|                       |                 |             |                          |                             |                    |                  |               |                 |                |                            |                                |
| SERVICE TAX EXEMPT    |                 | •           |                          | from 1/1/14 TO<br>09/30/14. | 25,000.00          | 25,000.00        | 0.00          | 25,000.00       |                |                            | delete                         |
| show Accounting Lines |                 | 1           |                          | 100                         | 1                  |                  |               |                 | 1              |                            |                                |
|                       |                 |             |                          |                             |                    |                  |               |                 |                |                            |                                |
| Charges <b>v</b> hide |                 |             |                          | _                           |                    |                  |               |                 |                |                            |                                |
| * Item Type           |                 |             |                          | Descript                    | ion                | Extended<br>Cost | Tax<br>Amount | Total<br>Amount |                |                            |                                |
|                       |                 |             |                          |                             | 1                  |                  |               |                 |                |                            |                                |
|                       |                 |             | FREIGHT:                 |                             |                    |                  |               |                 |                |                            |                                |
|                       |                 |             |                          |                             |                    |                  |               |                 |                |                            |                                |
| counting Lines        |                 |             |                          |                             |                    |                  |               |                 |                |                            |                                |
| ORDER                 |                 |             |                          |                             |                    |                  |               |                 |                |                            |                                |

| Step | Action                                                                                                    |
|------|----------------------------------------------------------------------------------------------------|
| 20.  | Click the <b>add</b> button.                                                                                                    |
|      | add                                                                                                    |
| 21.  | When you enter the accounting information, take care to use the correct subcontract object code.                                                                         |
|      | When paying a subcontractor, you must use object code 3350 for any amount up to \$25,000.00, then use object code 3340 in a separate item line for any remaining amount. |
|      | Click the <b>show</b> button.<br>▶show                                                                                                    |

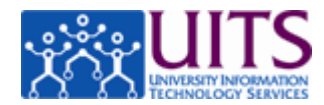

| S                                                                          |                                                                                                    |                                        |                                          |                      |                                       |                                                                                                    |                                                                                                    | Doc                                                        | C NDr: 369                   | 973                                                         | Sta             | atus: I                                              |
|----------------------------------------------------------------------------|----------------------------------------------------------------------------------------------------|----------------------------------------|------------------------------------------|----------------------|---------------------------------------|----------------------------------------------------------------------------------------------------|----------------------------------------------------------------------------------------------------|------------------------------------------------------------|------------------------------|-------------------------------------------------------------|-----------------|------------------------------------------------------|
| uisition                                                                   | ?                                                                                                    |                                        |                                          |                      |                                       |                                                                                                    |                                                                                                    | Init                                                       | iator: train                 | n <u>61</u>                                                 | Crea            | ated: 0                                              |
|                                                                            |                                                                                                    |                                        |                                          |                      |                                       |                                                                                                    |                                                                                                    | Requisiti                                                  | on #: Not                    | Available I                                                 | Requisition Sta | atus: 1                                              |
|                                                                            |                                                                                                    |                                        |                                          |                      |                                       |                                                                                                    |                                                                                                    |                                                            |                              |                                                             | [               | expand                                               |
| Document                                                                   | Overview                                                                                                    |                                        | ▶ show                                   |                      |                                       |                                                                                                    |                                                                                                    |                                                            |                              |                                                             |                 |                                                      |
| Delivery                                                                   |                                                                                                    |                                        | ▶ show                                   | <u> </u>             |                                       |                                                                                                    |                                                                                                    |                                                            |                              |                                                             |                 |                                                      |
| Vendor                                                                     |                                                                                                    |                                        | ▶ show                                   | <u> </u>             |                                       |                                                                                                    |                                                                                                    |                                                            |                              |                                                             |                 |                                                      |
| Items                                                                      |                                                                                                    |                                        | ▼ hide                                   | ~                    |                                       |                                                                                                    |                                                                                                    |                                                            |                              |                                                             |                 |                                                      |
| Add Item                                                                   | 2                                                                                                    | _                                      | _                                        | _                    | _                                     |                                                                                                    | _                                                                                                    | _                                                          | _                            | _                                                           | _               | -                                                    |
| Item<br>Line #                                                             | * Item Type                                                                                                    |                                        | Quantity                                 | UOM:                 | Catalog #                             | * Description                                                                                                    | * Unit<br>Cost                                                                                                    | Extended<br>Cost                                           | Tax<br>Amount                | Total<br>Amount                                             | Restricted      | Assig<br>To T                                        |
|                                                                            | QUANTITY TAXABLE                                                                                                    | •                                      |                                          | 9                    |                                       | Å                                                                                                    | *                                                                                                    | 0.00                                                       |                              |                                                             |                 |                                                      |
| Current It                                                                 | tems                                                                                                    |                                        | setup distribut                          | tion remove          | e accounts from all ite               | ns expand all accounts                                                                                                    | collapse all accoun                                                                                                    | ts clear all tax                                           | -                            |                                                             |                 |                                                      |
| Current Ite<br>Item<br>Line #                                              | tems<br>Item Type                                                                                                    |                                        | setup distribut                          | tion remove          | e accounts from all iter<br>Catalog # | ns expand all accounts Description                                                                                                    | collapse all accoun                                                                                                    | ts clear all tax<br>Extended<br>Cost                       | Tax<br>Amount                | Total<br>Amount                                             | Restricted      | Assi<br>To T                                         |
| Current It<br>Item<br>Line #<br>item 1                                     | tems<br>Item Type                                                                                                    |                                        | setup distribut                          | uom                  | e accounts from all iter<br>Catalog # | ns expand all accounts Description                                                                                                    | collapse all accoun                                                                                                    | Extended                                                   | Tax<br>Amount                | Total<br>Amount                                             | Restricted      | Assig<br>To Ti<br>Ii                                 |
| Current It<br>Item<br>Line #<br>tem 1                                      | Tems<br>Item Type<br>SERVICE TAX EXEMPT                                                                                                    | ×                                      | setup distribut                          | UOM                  | e accounts from all iter<br>Catalog # | Description                                                                                                    | Collapse all accoun                                                                                                    | Extended<br>Cost<br>25,000.00                              | Tax<br>Amount                | Total<br>Amount<br>25,000.00                                |                 | Assig<br>To T<br>I                                   |
| Current It<br>Item<br>Line #                                               | SERVICE TAX EXEMPT                                                                                                    | <u> </u>                               | Setup distribut                          | UOM                  | e accounts from all iter              | Expand all accounts           Description           from 1/1/14 TO<br>(9/30/14.                                                                                                    | Unit Cost                                                                                                    | Extended<br>Cost<br>25,000.00                              | Tax<br>Amount                | Total<br>Amount                                             | Restricted      | Assig<br>To T<br>I                                   |
| Current It<br>Item<br>Line #                                               | SERVICE TAX EXEMPT                                                                                                    | ×                                      | Quantity                                 | UOM                  | e accounts from all iter Catalog #    | Expand all accounts           Description           from 1/1/14 TO<br>(9/30/14.           #                                                                                                    | Unit Cost                                                                                                    | Extended<br>Cost<br>25,000.00                              | Tax<br>Amount<br>0.00        | Total<br>Amount<br>25,000.00                                | Restricted      | Assig<br>To T<br>I                                   |
| Current It<br>Item<br>Line #<br>Item 1                                     | Item Type                                                                                                    | ¥                                      | Quantity                                 | UOM                  | e accounts from all iter              | rs expand all accounts Description from 1/1/14 TO 09/30/14.                                                                                                    | Unit Cost                                                                                                    | Extended<br>Cost<br>25,000.00                              | Tax<br>Amount                | Total<br>Amount<br>25,000.00                                | Restricted      | Assig<br>To T<br>I                                   |
| Current It<br>Item<br>Line #<br>Item 1                                     | Eems Item Type SERVICE TAX EXEMPT  Thile Accounting Lines Accounting Lines Cource Chart UA OF Chart UA OF Chart UA OF Chart UA OF Chart UA OF Chart UA OF Chart UA OF Chart UA OF Chart UA OF Chart UA OF Chart OF Chart OF CHART OF CHART OF | * Account<br>3221000<br>MULTDISCEPLINA | setup distribut<br>Quantity<br>t Number  | UOM<br>UOM<br>Sub-Ac | count 3350                            | expand all accounts           Description           from 1/1/14 TO<br>09/30/14.           Object           Sussement           Subject           Subject                                                                                                    | Unit Cost                                                                                                    | Extended<br>Cost<br>25,000.00<br>Project                   | Tax<br>Amount<br>0.00<br>Org | Total<br>Amount<br>25,000.01                                | Restricted      | Asssi<br>To 1<br>1<br>de deta<br>Actio               |
| Current It<br>Item<br>Line #<br>tem 1                                      | EEMS Item Type SERVICE TAX EXEMPT Thide Accounting Lines Accounting Lines Cource Chart UA Counting Lines Cource Chart UA Counting Lines Cource Chart Counting Lines Cource Chart Counting Lines Cource Chart Counting Lines Cource Counting Lines Cource Counting Lines Cource Counting Lines Cource Counting Lines Cource Counting Lines Counting Lines Counti | Account 3221000                        | Setup distribut Quantity t Number S RV   | UOM<br>UOM           | Catalog #                             | bescription      from 1/1/14 TO     by/30/14.      Object      Su                                                                                                    | Unit Cost                                                                                                    | Extended<br>Cost<br>25,000.00<br>Project<br>©              | Tax<br>Amount<br>0.00        | Total<br>Amount<br>25,000.01                                | Restricted      | Assii<br>To T<br>I<br>I<br>de detai<br>Actior<br>add |
| Current It<br>Item<br>Line #<br>Item 1<br>1 († ) ()<br>Item 2<br>2 († ) () | Item Type  SERVICE TAX EXEMPT  Accounting Lines  Counting Lines  Counting Lines  Counting Lines  Source  Counting Lines  Source  Source  Counting Lines  Source  Source  Counting Lines  Source  Counting Lines  Source  Counting Lines  Source  Counting Lines  Source  Counting Lines  Source  Counting Lines  Source  Counting Lines  Source  Counting Lines  Source  Source  Counting Lines  Source  Source Source  Source  Source  Source  Source  Source | * Account<br>3221000<br>AUTIDISCIPLINA | setup distribut Quantity t Number Number | UOM<br>UOM<br>Sub-Ac | count (3350)<br>Subcentrar            | operation         Summary of the second second | collapse all account           Unit Cost           *           25,000 00           b-Object           S           125,000 00 | E clear all tax<br>Extended<br>25,000.00<br>Project<br>(%) | Tax<br>Amount<br>0.00        | Total<br>Amount<br>25,000.01<br>Ref Id<br>100<br>125,000.01 | Percent         | Assių<br>To T<br>I<br>de detail<br>Action<br>add     |

| Step | Action                                                                                                    |
|------|----------------------------------------------------------------------------------------------------|
| 22.  | The accounting line has been completed for you in this tutorial. Please note the object code is 3350.                                                                                                    |
|      | If you need a refresher on how to fill out accounting lines in a Purchase<br>Requisition, please refer to the <i>Fundamentals</i> > <i>Completing Standard E-Doc</i><br><i>Tabs</i> > <i>Completing Simple Accounting Lines</i> tutorial. |
|      | <b>Note:</b> If subaccounts are used, each one needs a separate item line.                                                                                                    |
|      | Click the <b>add</b> button.                                                                                                    |
| 23.  | Be sure to add account information for all item lines.                                                                                                    |
|      | Click the <b>Show</b> button.<br>▶show                                                                                                    |

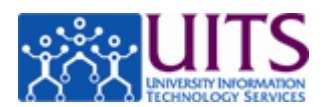

| Line #         | * Item Type                                                                                                    | Quantity         | UOM:       | Catalog #             | * Descript                  | ion      | Cost                | Cost             | Amount        | Amount          | Restricted | To Tra<br>In           |
|----------------|----------------------------------------------------------------------------------------------------|------------------|------------|-----------------------|-----------------------------|----------|---------------------|------------------|---------------|-----------------|------------|------------------------|
|                | QUANTITY TAXABLE                                                                                                    |                  | •          |                       | ß                           | 4        |                     | 0.00             |               |                 |            |                        |
|                |                                                                                                    | setup distribut  | ion remove | accounts from all ite | ms expand all accou         | ints co  | ollapse all account | s clear all tax  |               |                 |            |                        |
| Current Ite    | ems                                                                                                    |                  |            |                       |                             |          |                     |                  |               |                 |            |                        |
| Item<br>Line # | Item Type                                                                                                    | Quantity         | UOM        | Catalog #             | Descriptio                  | on       | Unit Cost           | Extended<br>Cost | Tax<br>Amount | Total<br>Amount | Restricted | Assign<br>To Tra<br>In |
| tem 1          |                                                                                                    |                  |            |                       |                             |          |                     |                  |               |                 |            |                        |
|                | SERVICE TAX EXEMPT                                                                                                    | <b>•</b>         | ٩          |                       | from 1/1/14 TO<br>09/30/14. | •        | 25,000.00           | 25,000.00        | 0.00          | 25,000.00       |            |                        |
|                | hide Accounting Lines                                                                                                    |                  |            |                       |                             |          |                     |                  |               |                 |            | L                      |
|                | Accounting Lines ?                                                                                                    |                  | _          | _                     | _                           | _        | _                   | _                | _             | _               | hi         | ide detail             |
| ++             | Source                                                                                                    |                  |            |                       |                             | _        |                     |                  |               |                 |            |                        |
|                | * Chart                                                                                                    | * Account Number | Sub-Acc    | ount *                | Object                      | Sub-O    | bject               | Project          | Org Re        | f Id * P        | ercent /   | Actions                |
|                |                                                                                                    | <b>(</b> )       | 9          |                       | •                           |          | <b>9</b>            | ٩                |               |                 |            | add                    |
|                | * Chart                                                                                                    | * Account Number | Sub-Acc    | ount *                | Object                      | Sub-O    | a)                  | Project          | Org Re        | f Id * P        | ercent /   | delete                 |
|                | University of Arizona-Management MU                                                                                                    | LTIDISCIPLINARY  |            | Subcontract           | s-OH-SP ONLY                |          |                     |                  |               |                 | ba         | al inquiry             |
| tem 2          | 1                                                                                                    |                  |            |                       |                             |          |                     |                  |               |                 |            |                        |
|                |                                                                                                    |                  |            |                       | from 1/1/14 TO              | -        |                     |                  | _             |                 | _          |                        |
|                | SERVICE TAX EXEMPT                                                                                                    | <u> </u>         | ٩          |                       | 09/30/14.                   | -        | 125,000.00          | 125,000.00       | 0.00          | 125,000.00      |            |                        |
|                | hide Accounting Lines                                                                                                    |                  |            |                       | 60                          |          |                     |                  |               |                 |            |                        |
| * 1            | Accounting Lines 2                                                                                                    |                  |            |                       |                             | _        |                     |                  |               |                 | bi         | ide detail             |
|                | Source                                                                                                    |                  |            |                       |                             |          |                     |                  |               |                 |            |                        |
|                | * Chart                                                                                                    | * Account Number | Sub-Accou  | int 🖉                 | * Object                    | S        | ub-Object           | Project          | Org           | Ref Id          | Percent    | Actions                |
|                | UA  322 University of Arizona-Management                                                                                                    |                  | ٩          | 3340 Subcontracte-N   | OR-OH-SP/ICA ONLY           |          | <u> </u>            | (                |               | 10              |            | add                    |
|                | Procession of the second management of the second second s |                  |            | Constant and a        |                             |          |                     |                  |               |                 |            |                        |
|                |                                                                                                    |                  |            |                       |                             |          |                     |                  |               |                 |            |                        |
| dditional      | Charges 🔽 hide                                                                                                    |                  |            |                       |                             |          |                     |                  |               |                 |            |                        |
|                | * 1                                                                                                    | tem Type         |            |                       | De                          | scriptio | on                  | Extended         | Tax           | Total           |            |                        |
|                |                                                                                                    |                  |            |                       |                             |          |                     | LOST             | Amount        | Amount          |            |                        |

| Step | Action                                                             |
|------|--------------------------------------------------------------------|
| 24.  | The accounting line has been completed for you in this tutorial.   |
|      | Please note the object code must be 3340 for the second item line. |
|      | Click the <b>add</b> button.                                       |

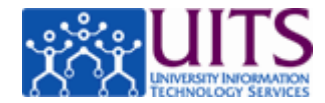

| Item<br>Line # | * Item Type                     |                                       | Quantity        | UOM:         | Catalog #          | * Descript                  | ion      | * Unit<br>Cost    | Extended<br>Cost | Tax<br>Amount | Total<br>Amount | Restricted | Assig<br>To T<br>I |
|----------------|---------------------------------|---------------------------------------|-----------------|--------------|--------------------|-----------------------------|----------|-------------------|------------------|---------------|-----------------|------------|--------------------|
|                | QUANTITY TAXABLE                | <u>•</u>                              |                 | ۹            |                    |                             | *        |                   | 0.00             |               |                 |            |                    |
| Current It     | ems                             | S                                     | tup distributio | n remove acc | ounts from all ite | ms expand all accou         | unts col | llapse all accoun | ts clear all tax |               |                 |            |                    |
| Item<br>Line # | Item Type                       |                                       | Quantity        | UOM          | Catalog #          | Descriptio                  | on       | Unit Cost         | Extended<br>Cost | Tax<br>Amount | Total<br>Amount | Restricted | Ass<br>To          |
| Item 1         |                                 |                                       |                 |              |                    |                             |          |                   |                  |               |                 |            | 1                  |
|                | SERVICE TAX EXEMPT              | <b>•</b>                              | [               | •            |                    | from 1/1/14 TO<br>09/30/14. | •        | 25,000.00         | 25,000.00        | 0.00          | 25,000.00       |            | [                  |
|                | hide Accounting Lines           | · · · · · · · · · · · · · · · · · · · |                 |              |                    | -                           |          |                   |                  |               |                 |            |                    |
|                | Accounting Lines ?              | _                                     | _               | _            | _                  |                             | -        | _                 | _                | _             | _               | h          | ide det            |
| 1              | * Chart                         | * Account Nu                          | mber            | Sub-Accour   | nt *               | Object                      | Sub-Ol   | oject             | Project          | Org Re        | f Id * P        | ercent     | Actio              |
|                | •                               |                                       |                 | ٩            |                    | <u>۹</u>                    |          |                   | •                |               |                 |            | add                |
|                | * Chart                         | * Account Nu<br>3221000               | mber            | Sub-Accour   | nt *               | Object                      | Sub-Ol   | oject             | Project          | Org Re        | f Id * P        | ercent     | Action<br>delete   |
|                | University of Anzona-Management | MUETIDISCIPLINARY                     |                 |              | Subcontracts       | POH-SP UNLY                 |          |                   |                  |               |                 |            |                    |
| Item 2         |                                 |                                       | [               |              |                    | from 1/1/14 TO              |          | 105 000 00        |                  |               |                 |            | 6                  |
|                | SERVICE TAX EXEMPT              | <b></b>                               |                 | <u>م</u>     |                    | 6                           | -        | 125,000.00        | 125,000.00       | 0.00          | 125,000.00      |            | L.                 |
|                | hide Accounting Lines           |                                       |                 |              |                    |                             |          |                   |                  |               |                 |            |                    |
|                | Accounting Lines ?              |                                       |                 |              |                    |                             |          |                   |                  |               |                 | H          | ide deta           |
|                | Source                          |                                       |                 |              |                    |                             |          |                   |                  |               |                 |            |                    |
| 2 🕇 🖡          | # Chart                         | * Account Num                         | ber Su          | ib-Account   |                    | Object                      | Sub      | -Object           | Project          | Org R         | ef Id *         | Percent    | Actio              |
| 2 🕇 🖡          | - Chart                         |                                       |                 | 4            |                    |                             |          | 9                 | 9                |               | 100             |            | add                |
| 2 1 1          | ▼ Chart                         | <u>()</u>                             |                 |              |                    |                             |          |                   |                  |               |                 |            |                    |

| Step | Action                                   |
|------|------------------------------------------|
| 25.  | Scroll up to close the <b>Items</b> tab. |
|      | Click the scrollbar.                     |

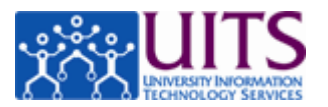

|             |                                                                                                    |                           |            |                         |                         |                     |                  |              |             | Provide F     | eedba   |
|-------------|----------------------------------------------------------------------------------------------------|---------------------------|------------|-------------------------|-------------------------|---------------------|------------------|--------------|-------------|---------------|---------|
| Acce        | ess Financials 📠                                                                                               | uin Menu Central          | Admin      | Maintenance             | Administration          |                     |                  |              |             | rel-3.0-70 (0 | Oracle  |
| action list | doc search                                                                                                    |                           |            |                         |                         |                     | Logged in        | User: zava   | la          |               | logo    |
|             | the second second second second second second second second second second second second second second second s |                           | -          |                         |                         | - 1                 | Doc              | Nbr: 3699    | 73          | St            | atus:   |
| uisition    | ?                                                                                                    |                           |            |                         |                         |                     | Initi            | iator: train | 61          | Crea          | ated:   |
|             |                                                                                                    |                           |            |                         |                         |                     | Requisitio       | on #: Not A  | Available R | equisition St | atus:   |
|             |                                                                                                    |                           |            |                         |                         |                     |                  |              |             |               | exp     |
| Document    | t Overview                                                                                                    | ▶ show                    | <u> </u>   |                         |                         |                     |                  |              |             |               |         |
| Delivery    |                                                                                                    | ▶ show                    | <u> </u>   |                         |                         |                     |                  |              |             |               |         |
| Vendor      |                                                                                                    | ▶ show                    | <u> </u>   |                         |                         |                     |                  |              |             |               |         |
| Items       |                                                                                                    | ▼ hide                    | <u> </u>   |                         |                         |                     |                  |              |             |               |         |
| Add Item    | 2                                                                                                    | _                         |            | _                       | _                       | _                   | _                | _            | _           | _             | -       |
| Item        | * Item Type                                                                                                    | Quantity                  | UOM:       | Catalog #               | * Description           | * Unit              | Extended         | Тах          | Total       | Destricted    | Ass     |
| Line #      |                                                                                                    |                           |            |                         |                         | Cost                | Cost             | Amount       | Amount      | Restricted    | 10      |
|             | OLIANTITY TAXABLE                                                                                              | -                         |            |                         |                         | *                   | 0.00             |              |             |               | l G     |
|             |                                                                                                    |                           | •          |                         | 6                       |                     |                  |              |             |               |         |
|             |                                                                                                    | setup distribut           | ion remove | e accounts from all ite | ems expand all accounts | collapse all accour | ts clear all tax |              |             |               |         |
| Current It  | tems                                                                                                    |                           |            |                         |                         |                     |                  |              |             |               |         |
| Item        |                                                                                                    | 0.17                      |            |                         |                         |                     |                  | Tax          | Total       |               | Ass     |
| Line #      | пет туре                                                                                                    | Quantity                  | UUM        | Catalog #               | Description             | Unit Cost           | Cost             | Amount       | Amount      | Restricted    | To      |
|             |                                                                                                    |                           |            |                         |                         |                     |                  |              |             |               |         |
| Item 1      |                                                                                                    |                           |            |                         | from 1/1/14 TO          |                     | 25 000 00        | 0.00         | 25 000 00   |               | 6       |
| Item 1      | CODVICE TAX EVENDT                                                                                             |                           | 1 (0.)     | 1                       | 09/30/14.               | 25,000.00           | 25,000.00        | 0.00         | 25,000.00   |               | Ľ       |
| Item 1      | SERVICE TAX EXEMPT                                                                                             |                           | •          |                         |                         |                     |                  |              |             |               |         |
| Item 1      | SERVICE TAX EXEMPT                                                                                             | · · · · · · · · · · · · · |            |                         | 60                      |                     |                  |              |             |               |         |
| Item 1      | SERVICE TAX EXEMPT      the Accounting Lines     Accounting Lines ?                                            |                           |            |                         | <u>6</u>                |                     |                  |              |             | hi            | de det  |
| 1 1 J       | SERVICE TAX EXEMPT                                                                                             |                           |            |                         |                         |                     |                  |              |             | hi            | de det  |
| Item 1      | SERVICE TAX EXEMPT  Thide Accounting Lines Accounting Lines Source Chart * Acc                                 | ount Number               | Sub-Acc    | ount *                  | Object Sub              | -Object             | Project          | Org Re       | f Id * F    | hi<br>Vercent | de deta |

| Step | Action                                                                                                    |
|------|----------------------------------------------------------------------------------------------------|
| 26.  | Click the <b>hide</b> button.<br>▼ hide                                                                                                    |
| 27.  | <b>Note:</b> The steps for completing the rest of the Requisition such as Delivery and Vendor information have been skipped in this tutorial. Please review the Purchasing > Creating a Requisition > Purchasing Goods Using a Requisition <i>tutorial for details</i> . |
| 28.  | <b>Note:</b> When the new requisition is finalized, Purchasing creates the Purchase Order (PO). The SPS SubAwards Team sends the subcontract with the PO number to the subrecipient.                                                                                     |
| 29.  | This requisition routes for approval at the department level based on the account number just like any e-Doc in UAccess Financials; however, the use of object codes 3340 and 3350 force the workflow to include SPS.                                                    |
|      | when the subaward is initiated. The SPS SubAwards Team<br>initiation packet to the requisition when it routes to their group for approval.                                                                                                    |
| 30.  | You have successfully completed a Requisition for a subcontract.                                                                                                    |
|      | End of Procedure.                                                                                                    |

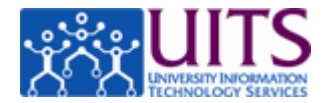

### Amending a Purchase Order for a Subcontract

#### Procedure

After the subaward modification initiation documents have been provided to SPS SubAwards and a partially signed modification has been obtained, the SPS SubAwards Team will direct you to initiate a Purchase Order Amendment (POA).

**Note**: The POA should not be initiated until the SPS SubAwards Team has obtained a partially signed modification, as a pending POA in UAccess Financials will prevent invoice payments from being processed.

**Note**: If the SPS SubAwards Team has not directed you to initiate the POA, please refer to the Research Gateway (<u>http://rgw.arizona.edu/administration/subawards/subaward-management</u>) website for instructions on amending a subaward and the list of required documents prior to initiating the POA.

| Step | Action                                                                                                    |
|------|----------------------------------------------------------------------------------------------------|
| 1.   | In this tutorial you will learn how to amend a purchase order to pay a subcontractor.                                                                                                    |
|      | Please make sure that you have reviewed the <i>Purchasing</i> > <i>Changing</i><br><i>Purchase Orders</i> > <i>Amending a Purchase Order</i> tutorial before beginning<br>this one.        |
| 2.   | This tutorial focuses on the specific steps you must follow to amend a Purchase Order to pay a subcontractor.                                                                              |
|      | To create a Purchase Order Amendment, you must first search for the original Purchase Order.                                                                                               |
|      | From the Main Menu go to <b>Custom Searches &gt; Purchase Orders.</b> In this tutorial a Purchase Order e-doc has been located and opened for you.                                         |
|      | For details on how to find the Purchase Order refer to the <i>Purchasing</i> > <i>Changing Purchase Orders</i> > <i>Searching for a Purchase Order</i> tutorial before beginning this one. |
| 3.   | Remember only purchase orders with a <b>FINAL</b> doc status and an <b>Open</b> purchase order status can be amended.                                                                      |
| 4.   | Create the Purchase Order Amendment by clicking the <b>amend</b> button.                                                                                                    |
|      | Click the <b>amend</b> button.                                                                                                    |

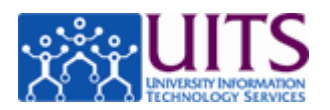

| Are you sure you want to Amend this Purchase Order? |
|-----------------------------------------------------|
| Please enter the reason below:     Y      yes no    |
|                                                     |
|                                                     |
|                                                     |
|                                                     |

| Step | Action                                                                                                    |
|------|----------------------------------------------------------------------------------------------------|
| 5.   | The confirmation pop-up window requires you to explain why you are creating this amendment.                                                                                                    |
|      | Sponsored Projects Services ( <u>http://rgw.arizona.edu/services/sponsored-projects-services</u> ) (SPS) requires you use to indicate if there is a change in the duration dates of the subcontract and/or if there is any additional cost. |
|      | Enter "new end date is 5/7/15, added cost is \$10,000" in the note field.                                                                                                    |

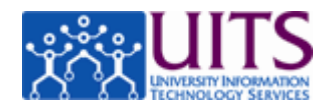

|  | Are you sure you want to Amend this Purcha         | ase Order? |
|--|----------------------------------------------------|------------|
|  | <ul> <li>Please enter the reason below:</li> </ul> |            |
|  | new end date is 5/7/15, added cost is \$10,000     | 2          |
|  | yes no                                             | *          |
|  |                                                    |            |
|  |                                                    |            |
|  |                                                    |            |
|  |                                                    |            |
|  |                                                    |            |
|  |                                                    |            |
|  |                                                    |            |
|  |                                                    |            |
|  |                                                    |            |
|  |                                                    |            |
|  |                                                    |            |
|  |                                                    |            |

| Step | Action                                                                                                    |
|------|----------------------------------------------------------------------------------------------------|
| 6.   | Click the <b>yes</b> button.                                                                                                    |
| 7.   | You are required to add the new agreement information in the <b>Items</b> tab.<br>Click the <b>show</b> button.<br>Show                                                                                   |
| 8.   | Complete the information in the first row under the <b>Add Item</b> section.<br>Do not deactivate or edit any existing items.<br>Once the item is added, the system will add the appropriate encumbrance. |
| 9.   | When subcontracts are involved you must change the <b>Item Type</b> to <b>SERVICE TAX EXEMPT</b> .<br>Click the <b>Item Type</b> drop-down list.                                                          |

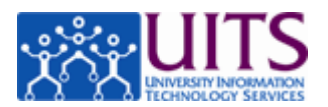

| Initiator:       Iranitator:       Iranitator:                                                                                                    | hase Order                                                                                                    |                                                                                                    |                 |              |                      |                                                                                                    |                                    | Doc Nbr: 36                              | 59995                                                      |                                                          | Status:                    | SAVED                            |              |
|----------------------------------------------------------------------------------------------------|----------------------------------------------------------------------------------------------------|----------------------------------------------------------------------------------------------------|-----------------|--------------|----------------------|----------------------------------------------------------------------------------------------------|------------------------------------|------------------------------------------|------------------------------------------------------------|----------------------------------------------------------|----------------------------|----------------------------------|--------------|
|                                                                                                    |                                                                                                    |                                                                                                    |                 |              |                      |                                                                                                    | Durchas                            | Initiator: tr                            | ain61                                                      | unchase Orde                                             | Created:                   | 07:46 PM 05/0                    | 5/20:        |
| Contract Overview       Fedure 1         endor       Fedure 2         endor       Fedure 4         endor       Fedure 4         endor <t< th=""><th></th><th></th><th></th><th></th><th></th><th></th><th>Purchase</th><th>e Order #: 51</th><th>118 P</th><th>urchase Orde</th><th>r Status:</th><th>Change in Pro</th><th>cess</th></t<>                                                                                                    |                                                                                                    |                                                                                                    |                 |              |                      |                                                                                                    | Purchase                           | e Order #: 51                            | 118 P                                                      | urchase Orde                                             | r Status:                  | Change in Pro                    | cess         |
| ecument Overview                                                                                                    |                                                                                                    |                                                                                                    |                 | _            |                      |                                                                                                    |                                    |                                          |                                                            |                                                          | expan                      | d all   collapse<br>* required f | all<br>field |
| elivery                                                                                                    | ocument Overvi                                                                                                    | ew                                                                                                    | ▶ show          |              |                      |                                                                                                    |                                    |                                          |                                                            |                                                          |                            |                                  |              |
| endor                                                                                                    | elivery                                                                                                    |                                                                                                    | ▶ show          | <u> </u>     |                      |                                                                                                    |                                    |                                          |                                                            |                                                          |                            |                                  |              |
| tipulations  thems  tipulations  thems  tipulations  thems  tipulations  thems  tipulations  thems thems the                                                                                                    | endor                                                                                                    |                                                                                                    | ▶ show          | <u> </u>     |                      |                                                                                                    |                                    |                                          |                                                            |                                                          |                            |                                  |              |
| terms       * hide         dd Item [2]       Import lines         ttem       * Item Type       Quantity       UOH:       Catalog #       * Description       * Unit       Extended       Tax       Total       Assigned       Action         under       * Item Type       Quantity       UOH:       Catalog #       * Description       * Unit       Extended       Tax       Total       Assigned       Action       In         Quantity       Tax       Total       Assigned       Action       In       Ind       Ind                                                                                                    | tipulations                                                                                                    |                                                                                                    | ► show          | <u> </u>     |                      |                                                                                                    |                                    |                                          |                                                            |                                                          |                            |                                  |              |
| Item Type       Quantity       UOH:       Catalog #       Description       'Unit<br>Cost       Extended<br>Amount       Total<br>Amount       Assigned<br>Action<br>In         QUANTITY TAXABLE       Image: Cost       Image: Cost                                                                                                    | tems                                                                                                    |                                                                                                    |                 | <u> </u>     |                      |                                                                                                    |                                    |                                          |                                                            |                                                          |                            |                                  |              |
| Classical and lefting     Catalog #     * Description     * Unit<br>Cost     Extended<br>Amount     Total<br>Amount     Assigned<br>Action<br>Indited       QUANTITY TAXABLE     Quantity     Quantity                                                                                                    |                                                                                                    |                                                                                                    |                 |              |                      |                                                                                                    |                                    |                                          |                                                            |                                                          |                            |                                  |              |
| Item       * Item Type       Quantity       UOH:       Catalog #       * Description       * Unit<br>Cost       Extended<br>Total<br>Cost       Total<br>Amount       Sessinged<br>Total<br>Total<br>Amount       Assigned<br>Total<br>Total<br>Amount       Assigned<br>Total<br>Total<br>Tota | dd Item <mark>?</mark>                                                                                                    | _                                                                                                    |                 |              |                      |                                                                                                    | _                                  |                                          | -                                                          |                                                          |                            | import lines                     |              |
| QUANTITY TAXABLE       Image: Constraint of the second second secon                                                                                                    | ltem<br>Line<br>#                                                                                                    | * Item Type                                                                                                    | Quantity        | UOM:         | Catalog #            | * Description                                                                                                    | * Unit<br>Cost                     | Extended<br>Cost                         | Tax<br>Amount                                              | Total<br>Amount                                          | Assigned<br>To Trade<br>In | Action                           |              |
| QUANTITY TAXABLE     Image: Color of the second second secon                                                                                                    |                                                                                                    |                                                                                                    |                 |              |                      |                                                                                                    |                                    | 0.00                                     |                                                            |                                                          |                            | add                              |              |
| SERVICE TAX EXEMPT SERVICE WITH QUANTITY TAXABLE up distribution remove accounts from all items expand all accounts collapse all accounts collapse alllaps                                                                                                    | QUANTITY                                                                                                    | TAXABLE                                                                                                    |                 | G            |                      | <i>6</i>                                                                                                    |                                    | 0.00                                     |                                                            |                                                          |                            | uuu                              |              |
| SERVICE WITH QUARTITY TAX EXEMPT<br>SERVICE TAX EXEMPT<br>SERVICE TAX                                                                                                    |                                                                                                    |                                                                                                    |                 |              |                      |                                                                                                    |                                    |                                          |                                                            |                                                          |                            |                                  |              |
| URTER QUANTITY TAX EXEMPT No items added to document em 1  SERVICE TAX EXEMPT SERVICE TAX EXEMPT SERVICE TAX                                                                                                    | SERVICE                                                                                                    | TAX EXEMPT                                                                                                    | up distribution | remove aco   | ounts from all items | expand all accounts   collapse                                                                                                    | all accounts 1                     | lear all tax                             |                                                            |                                                          |                            |                                  |              |
| SERVICE TAXABLE         No items added to document           em 1                                                                                                    | SERVICE V<br>SERVICE V<br>SERVICE V                                                                                                    | TAX EXEMPT<br>WITH QUANTITY TAXABLE<br>WITH QUANTITY TAX EXEMPT                                                                                                    | up distribution | remove aco   | ounts from all items | expand all accounts collapse                                                                                                    | all accounts                       | lear all tax                             |                                                            |                                                          |                            |                                  |              |
| SERVICE TAX EXEMPT         For a subcontract, a grad with it's terms and a grad with it's terms and grad with it's terms and a grad wit's terms and gra                                                                                                    | SERVICE 1<br>SERVICE \<br>SERVICE \<br>SERVICE \<br>QUANTITY                                                                                                    | TAX EXEMPT<br>WITH QUANTITY TAXABLE<br>WITH QUANTITY TAX EXEMPT<br>( TAX EXEMPT                                                                                                    | up distribution | remove acc   | ounts from all items | expand all accounts   collapse                                                                                                    | all accounts                       | lear all tax                             | -                                                          | _                                                        | _                          | _                                |              |
| SERVICE TAX EXEMPT         with it's terms and         25,000.00         0.00         25,000.00         Inactivate           >show         Accounting Lines                                                                                                    | SERVICE 1<br>SERVICE \<br>SERVICE \<br>QUANTITY<br>SERVICE 1                                                                                                    | TAX EXEMPT<br>WITH QUANTITY TAXABLE<br>WITH QUANTITY TAX EXEMPT<br>TAX EXEMPT<br>TAXABLE                                                                                                    | up distribution | remove acc   | ounts from all items | expand all accounts   collapse                                                                                                    | e all accounts   c                 | ilear all tax                            | _                                                          | _                                                        | _                          |                                  |              |
| b show Accounting Lines                                                                                                    | SERVICE<br>SERVICE \<br>SERVICE \<br>QUANTIT\<br>SERVICE 1                                                                                                    | TAX EXEMPT<br>WITH QUANTITY TAXABLE<br>NITH QUANTITY TAX EXEMPT<br>(TAX EXEMPT<br>FAXABLE                                                                                                    | up distribution | remove acc   | ounts from all items | expand all accounts   collapse                                                                                                    | all accounts                       | dear all tax                             |                                                            |                                                          | _                          |                                  |              |
| Show Accounting Lines                                                                                                    | SERVICE I<br>SERVICE I<br>SERVICE I<br>QUANTITY<br>SERVICE I<br>SERVICE TA                                                                                                    | TAX EXEMPT<br>WITH QUANTITY TAXABLE<br>WITH QUANTITY TAX EXEMPT<br>TAX EXEMPT<br>FAXABLE                                                                                                    | up distribution | remove acc   | No items ad          | expand all accounts collapse<br>ded to document                                                                                                    | e all accounts   0                 | 25,000.00                                | 0.00                                                       | 25,000.00                                                |                            | inactivate                       |              |
|                                                                                                    | SERVICE 1<br>SERVICE 1<br>SERVICE 1<br>QUANTITY<br>SERVICE 1<br>SERVICE TA                                                                                                    | TAX EEXEMPT<br>WITH QUANTITY TAXABLE<br>WITH QUANTITY TAX EXEMPT<br>/ TAX EXEMPT<br>/ TAX EXEMPT<br>XX EXEMPT                                                                                                    | up distribution | remove acco  | No items ad          | expand all accounts collapse<br>ded to document<br>For a subcontract,<br>with it's terms and                                                                                                    | e all accounts   0                 | 25,000.00                                | 0.00                                                       | 25,000.00                                                |                            | inactivate                       | 0.0          |
|                                                                                                    | SERVICE I<br>SERVICE I<br>QUANTITY<br>SERVICE 1<br>em 1<br>SERVICE TA                                                                                                    | TAX EXEMPT<br>VITH QUANTITY TAXABLE<br>WITH QUANTITY TAX EXEMPT<br>TAX EXEMPT<br>TAXABLE<br>vx EXEMPT<br>counting Lines                                                                                                    | up distribution | remove acco  | No items add         | expand all accounts collapse<br>ded to document                                                                                                    | 25,000.00                          | 25,000.00                                | 0.00                                                       | 25,000.00                                                |                            | inactivate                       | 0.0          |
| dditional Charges Distor                                                                                                    | SERVICE 1<br>SERVICE 1<br>SERVICE 1<br>SERVICE 1<br>SERVICE 1<br>SERVICE 14<br>SERVICE 14<br>SERVICE 14<br>SERVICE 14<br>SERVICE 14                                                                                                    | TAX EXEMPT<br>VITH QUANTITY TAXABLE<br>WITH QUANTITY TAX EXEMPT<br>TAX EXEMPT<br>TAXABLE<br>X EXEMPT<br>counting Lines<br>S Deflow                                                                                                    | up distribution | eremove acco | No items ad          | expand all accounts collapse<br>ded to document                                                                                                    | 25,000.00                          | 25,000.00                                | 0.00                                                       | 25,000.00                                                |                            | inactivate                       | 0.0          |
| dditional Charges ≱show                                                                                                    | SERVICE IS<br>SERVICE IS<br>QUANTITY<br>SERVICE IA<br>SERVICE TA<br>SERVICE TA<br>SERVICE TA<br>SERVICE TA                                                                                                    | TAX EXEMPT<br>TAX EXEMPT<br>WITH QUANTITY TAXABLE<br>WITH QUANTITY TAX EXEMPT<br>TAX EXEMPT<br>TAXABLE<br>X EXEMPT<br>counting Lines<br>P show                                                                                                    | up distribution | remove acco  | No items ad          | expand all accounts collapse<br>ded to document                                                                                                    | 25,000.00                          | 25,000.00                                | 0.00                                                       | 25,000.00                                                |                            | inactivate                       | 0.0          |
| dditional Charges Dishow                                                                                                    | SERVICE 1<br>SERVICE 1<br>SERVICE 1<br>SERVICE 1<br>SERVICE 1<br>SERVICE 1<br>SERVICE 1<br>SERVICE 1<br>SERVICE 1<br>SERVICE 1<br>SERVICE 1<br>SERVICE 1<br>SERVICE 1                                                                                                    | TAX EXEMPT<br>TAX EXEMPT<br>WITH QUANTITY TAXABLE<br>WITH QUANTITY TAX EXEMPT<br>TAX EXEMPT<br>FAXABLE<br>X EXEMPT<br>Ecounting Lines<br>S Pshow                                                                                                    | up distribution | remove acci  | No items ad          | expand all accounts collapse<br>ded to document<br>For a subcontract,<br>with it's terms and<br>so                                                                                                    | 25,000.00                          | 25,000.00                                | 0.00                                                       | 25,000.00                                                |                            | inactivate                       | 0.00         |
| dditional Charges Dishow<br>otals<br>Total Prior to Tax: 25,000.00                                                                                                    | SERVICE IS<br>SERVICE IS<br>SERVICE IS<br>QUANTITI<br>SERVICE T<br>SERVICE TA<br>SERVICE TA<br>SERVICE TA<br>SERVICE TA                                                                                                    | TAX EXEMPT<br>TAX EXEMPT<br>WITH QUANTITY TAXABLE<br>WITH QUANTITY TAX EXEMPT<br>TAX EXEMPT<br>TAX EXEMPT<br>Counting Lines<br>S I show                                                                                                    | up distribution | remove acco  | No items ad          | expand all accounts collapse<br>ded to document<br>For a subcontract,<br>with it's terms and<br>effective<br>effective | 25,000.00                          | tear all tax<br>25,000.00<br>Total Price | 0.00                                                       | 25,000.00<br>25,000.00                                   |                            | [inactivate]                     | 0.00         |
| dditional Charges Dation<br>otals<br>Total Prior to Tax: 25,000.00<br>Total Tax: 0.00<br>Grand Tatal: 0.00                                                                                                    | SERVICE 1<br>SERVICE 1<br>SERVICE 1<br>SERVICE 1<br>SERVICE 1<br>SERVICE 1<br>SERVICE 7<br>SERVICE 7<br>SERVICE 7<br>SERVICE 7<br>SERVICE 7<br>SERVICE 1<br>SERVICE 1<br>SERVIC | TAX EXEMPT<br>TAX EXEMPT<br>WITH QUANTITY TAXABLE<br>WITH QUANTITY TAX EXEMPT<br>TAX EXEMPT<br>TAX EXEMPT<br>EXEMPT<br>EX<br>EX<br>EXEMPT<br>EX<br>EX<br>EX<br>EX<br>EX<br>EX<br>EX<br>EX<br>EX<br>EX | up distribution | remove acc   | No items ad          | expand all accounts collapse<br>ded to document                                                                                                    | 25,000.00                          | 25,000.00<br>Total Price                 | 0.00<br>or to Tax:<br>otal Tax:<br>otal Tax:               | 25,000.00<br>25,000.00<br>0.00<br>25,000.00              |                            | inactivate                       | 0.00         |
| dditional Charges Debow                                                                                                    | SERVICE 1<br>SERVICE 1<br>SERVIC | TAX EXEMPT<br>TAX EXEMPT<br>WITH QUANTITY TAXABLE<br>WITH QUANTITY TAX EXEMPT<br>TAX EXEMPT<br>TAXABLE<br>X EXEMPT<br>counting Lines<br>s D show                                                                                                    | up distribution | ©            | No items ad          | expand all accounts collapse<br>ded to document                                                                                                    | e all accounts [ c<br>[25,000.00 ] | 25,000.00<br>Total Pric<br>Toral Pric    | 0.00<br>or to Tax:<br>otal Tax:<br>nd Total:<br>ing Limit: | 25,000.00<br>25,000.00<br>0.00<br>25,000.01<br>25,000.00 |                            |                                  | 0.00         |

| Step | Action                                                                                                    |
|------|----------------------------------------------------------------------------------------------------|
| 10.  | Click the SERVICE TAX EXEMPT list item.                                                                                              |
|      | SERVICE TAX EXEMPT                                                                                                    |
| 11.  | Leave the Quantity, UOM, and Catalog # fields blank.                                                                                 |
| 12.  | Enter text in the <b>Description</b> field that indicates the subcontract changes.                                                   |
|      | In this example new dates for the contract and the additional cost need to be entered.                                               |
|      | Enter <b>"Extended from 5/7/14 to 5/7/15 plus an additional \$10,000"</b> in the <b>Description</b> field.                           |
| 13.  | Enter the additional cost in the <b>Unit Cost</b> field. If there is no additional cost or if the cost is being reduced, enter zero. |
|      | The Total Amount is calculated by the system.                                                                                        |
|      | <b>Note:</b> Please refer to Appendix A for more information on changes in total cost.                                               |
|      | Enter "10,000" in the Unit Cost field.                                                                                               |

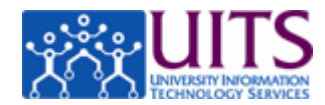

| E show<br>E show<br>E show<br>E show<br>E show                                       |                    |                                   |                                                               | Purchase                                                                                                    | Initiator: <u>tr</u><br>e Order #: 5:                                                                                                    | ain61<br>18 Pu                                                                                                    | rchase Orde                                                                                                    | Created: 07<br>r Status: Ch                                                                                                    | :46 PM 05/0<br>ange in Pro<br>II collapse<br>* required f                                                                                                    |
|--------------------------------------------------------------------------------------|--------------------|-----------------------------------|---------------------------------------------------------------|----------------------------------------------------------------------------------------------------|----------------------------------------------------------------------------------------------------|----------------------------------------------------------------------------------------------------|----------------------------------------------------------------------------------------------------|----------------------------------------------------------------------------------------------------|----------------------------------------------------------------------------------------------------|
| F show<br>F show<br>F show<br>F show<br>F show                                       |                    |                                   |                                                               | Purchase                                                                                                    | e Order #: 5:                                                                                                    | .18 Pu                                                                                                    | rchase Orde                                                                                                    | r Status: Ch                                                                                                    | ange in Pro                                                                                                    |
| > show       > show       > show       > show       > show       > show       > show |                    |                                   |                                                               |                                                                                                    |                                                                                                    |                                                                                                    |                                                                                                    | expand a                                                                                                    | I collapse * required I                                                                                                    |
| > show       > show       > show       > show       > show       > show       • show |                    |                                   |                                                               |                                                                                                    |                                                                                                    |                                                                                                    |                                                                                                    |                                                                                                    | - required t                                                                                                    |
| show     show     show     the                                                       |                    |                                   |                                                               |                                                                                                    |                                                                                                    |                                                                                                    |                                                                                                    |                                                                                                    |                                                                                                    |
| show     show     show     thide                                                     |                    |                                   |                                                               |                                                                                                    |                                                                                                    |                                                                                                    |                                                                                                    |                                                                                                    |                                                                                                    |
| ► show<br>► show<br>► hide                                                           |                    |                                   |                                                               |                                                                                                    |                                                                                                    |                                                                                                    |                                                                                                    |                                                                                                    |                                                                                                    |
| ► show                                                                               |                    |                                   |                                                               |                                                                                                    |                                                                                                    |                                                                                                    |                                                                                                    |                                                                                                    |                                                                                                    |
| <b>▼</b> hide                                                                        | <u> </u>           |                                   |                                                               |                                                                                                    |                                                                                                    |                                                                                                    |                                                                                                    |                                                                                                    |                                                                                                    |
|                                                                                      | _                  |                                   |                                                               |                                                                                                    |                                                                                                    |                                                                                                    |                                                                                                    |                                                                                                    |                                                                                                    |
|                                                                                      |                    |                                   |                                                               |                                                                                                    |                                                                                                    |                                                                                                    |                                                                                                    |                                                                                                    |                                                                                                    |
|                                                                                      |                    |                                   |                                                               |                                                                                                    |                                                                                                    |                                                                                                    |                                                                                                    | im                                                                                                    | port lines                                                                                                    |
|                                                                                      |                    |                                   |                                                               | *                                                                                                    |                                                                                                    | -                                                                                                    | 7.4.1                                                                                                    |                                                                                                    |                                                                                                    |
| Quantity                                                                             | UOM:               | Catalog #                         | * Description                                                 | Cost                                                                                                    | Extended                                                                                                    | Amount                                                                                                    | Amount                                                                                                    | To Trade                                                                                                    | Action                                                                                                    |
|                                                                                      |                    |                                   | nlus an additional                                            |                                                                                                    |                                                                                                    |                                                                                                    |                                                                                                    | In                                                                                                    |                                                                                                    |
| •                                                                                    | ۹                  |                                   | \$10,000                                                      | 10,000                                                                                                    | 0.00                                                                                                    |                                                                                                    |                                                                                                    |                                                                                                    | add                                                                                                    |
|                                                                                      |                    |                                   | <i>6</i>                                                      |                                                                                                    |                                                                                                    |                                                                                                    |                                                                                                    |                                                                                                    |                                                                                                    |
| setup distribution                                                                   | remove accour      | nts from all items                | expand all accounts collaps                                   | a all accounts of                                                                                                    | lear all tax                                                                                                    |                                                                                                    |                                                                                                    |                                                                                                    |                                                                                                    |
|                                                                                      |                    |                                   |                                                               |                                                                                                    |                                                                                                    |                                                                                                    |                                                                                                    |                                                                                                    |                                                                                                    |
|                                                                                      |                    | No itoms ad                       | dad to document                                               |                                                                                                    |                                                                                                    |                                                                                                    |                                                                                                    |                                                                                                    | _                                                                                                    |
|                                                                                      |                    | No items au                       | ded to document                                               |                                                                                                    |                                                                                                    |                                                                                                    |                                                                                                    |                                                                                                    |                                                                                                    |
|                                                                                      |                    |                                   | For a subcontract                                             |                                                                                                    |                                                                                                    |                                                                                                    |                                                                                                    |                                                                                                    |                                                                                                    |
|                                                                                      | •                  |                                   | with it's terms and                                           | 25,000.00                                                                                                    | 25,000.00                                                                                                    | 0.00                                                                                                    | 25,000.00                                                                                                    |                                                                                                    | inactivate                                                                                                    |
|                                                                                      |                    |                                   | <i>&amp;</i>                                                  |                                                                                                    |                                                                                                    |                                                                                                    |                                                                                                    |                                                                                                    |                                                                                                    |
|                                                                                      | setup distribution | setup distribution   remove accou | setup distribution remove accounts from all items No items ad | Plus an additional      St0,000     St0,000     S | Lost     Lost     plus an additional     plus an additional     stopped     to compare accounts from all terms     expand all accounts [ collapse all accounts ] collapse all accounts ] collapse | Cost     Cost       Image: Standard Standard | Cost     Cost     Cost     Amount       Image: State of the state of the state of | Cost     Cost     Cost     Amount       Image: Setup distribution     Plus an additional image: Stopped and the setup distribution     10,000     0.00     0.00   Setup distribution remove accounts from all Rems expand all accounts collapse all accounts clear all tax  No items added to document  Tor a subcontract, image: Stopped and image: Stopped and image: Stoppe | Cost     Cost     Cost     Amount     Is frade       plus an additional     f10,000     0.00         setup distribution     remove accounts from all items     expand all accounts     clear all tax |

| Step | Action                                                                                                    |
|------|----------------------------------------------------------------------------------------------------|
| 14.  | Click the <b>add</b> button.                                                                                 |
| 15.  | The Grand Total updates as soon as you add the new line item.                                                |
| 16.  | Now enter the account information for the line item you just added.<br>Click the <b>show</b> button.<br>Show |

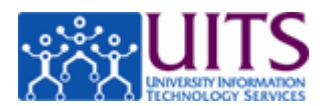

|         | SERVICE TAX EXEMPT             | <b></b>          |        |                          | 5/7/14 to 5/7/15 | 10,000.00    | 10,000.00     | 0.00                      | 10,000.00    |        |  |
|---------|--------------------------------|------------------|--------|--------------------------|------------------|--------------|---------------|---------------------------|--------------|--------|--|
|         | hide Accounting Lines          |                  |        |                          |                  |              |               |                           |              |        |  |
| 2       | Accounting Lines 🦻             |                  |        |                          |                  |              |               | Ì                         | ide detail   | delete |  |
|         | Source<br>* Chart              | * Account Number | Sub-   | * Object                 | Sub-             | Project      | Org Ref Id    | * Percent                 | Actions      |        |  |
|         | UA -<br>University of Arizona- | 2181200 S        |        | 3340 Subcontracts-Non-Ol | +- OJact         | •            |               | 100                       | add          |        |  |
|         | Management                     | PHARMACOLOGY     |        | SP/ICA ONLY              |                  |              |               |                           |              |        |  |
|         |                                |                  |        |                          |                  |              |               |                           |              |        |  |
| Additio | onal Charges 🕨 show            |                  |        |                          |                  |              |               |                           |              |        |  |
|         |                                |                  |        |                          |                  |              |               |                           |              | <br>   |  |
| Totals  |                                |                  |        |                          |                  |              |               |                           |              |        |  |
|         |                                |                  |        |                          |                  |              | Total Pri     | ior to Tax:<br>Total Tax: | 35,000.00    | _      |  |
|         |                                |                  |        |                          |                  |              | Gr            | and Total:                | 35,000.00    | _      |  |
|         |                                |                  |        |                          |                  | Int          | ernal Purchas | sing Limit:               | 1,000,000.00 |        |  |
| Capital | Asset                          |                  | ▶ show |                          |                  |              |               |                           |              | <br>   |  |
| Payme   | nt Info                        |                  | ▶ show |                          |                  |              |               |                           |              |        |  |
| Additio | nal Institutional Info         |                  | ▶ show |                          |                  |              |               |                           |              |        |  |
| Quote   |                                |                  | ▶ show |                          |                  |              |               |                           |              | <br>   |  |
| Accour  | t Summary                      |                  | ▶ show |                          |                  |              |               |                           |              | <br>   |  |
| View R  | elated Documents               |                  | ▶ show |                          |                  |              |               |                           |              | <br>   |  |
| View Pa | ayment History                 |                  | ▶ show |                          |                  |              |               |                           |              | <br>   |  |
| Genera  | l Ledger Pending Entries       |                  | ▶ show |                          |                  |              |               |                           |              | <br>   |  |
| Notes a | and Attachments (2)            |                  | ▶ show |                          |                  |              |               |                           |              | <br>   |  |
| Ad Hoc  | Recipients                     |                  | ▶ show |                          |                  |              |               |                           |              | <br>   |  |
| Route I | .og                            |                  | ▶ show |                          |                  |              |               |                           |              | <br>   |  |
|         |                                |                  |        |                          |                  |              |               |                           |              |        |  |
|         |                                |                  | cal    | lculate submit           | save reload      | close cancel |               |                           |              |        |  |

| Step | Action                                                                                                    |
|------|----------------------------------------------------------------------------------------------------|
| 17.  | The account information has been completed for you in this tutorial.                                                                                                    |
|      | Please note the object code must be 3340 for any amount over the initial \$25,000.                                                                                                    |
|      | If you need a refresher on how to fill out accounting lines in a Purchase<br>Order Amendment, please refer to the <i>Fundamentals</i> > <i>Completing Standard</i><br><i>E-Doc Tabs</i> > <i>Completing Simple Accounting Lines</i> tutorial. |
|      | Click the <b>add</b> button.                                                                                                    |
| 18.  | Scroll up to close the <b>Items</b> tab.                                                                                                    |
|      | Click the scrollbar.                                                                                                    |
| 19.  | Click the <b>hide</b> button.                                                                                                    |
|      | ▼ hide                                                                                                    |
| 20.  | <b>Note:</b> When the PO Amendment is finalized, Purchasing modifies the PO.<br>The SPS SubAwards Team sends the subcontract modification to the<br>subrecipient.                                                                             |

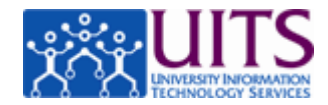

| Step | Action                                                                                                    |
|------|----------------------------------------------------------------------------------------------------|
| 21.  | Once submitted, this purchase order amendment will follow the same approval path as the original subcontract requisition.                                                                                                    |
|      | <b>Note</b> : All modification initiation documents are provided to the SPS<br>SubAwards Team when the subaward modification is initiated. The SPS<br>SubAwards Team will attach the modification initiation packet to the POA<br>when it routes to their group for approval. |
| 22.  | You have successfully amended a purchase order for a Subcontract.                                                                                                    |
|      | End of Procedure.                                                                                                    |

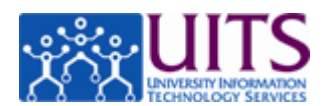

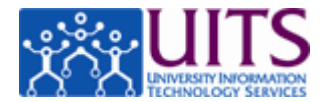

### Appendix A: SubContract (SubAward) Item Tab Quick Reference

#### **Requisitions:**

- Item Lines: Enter any amount up to the initial \$25,000 in the first item line. Then use a second item line for any additional amount.
- Accounting Lines: Use 3350 until you reach \$25,000. Then use 3340 for any additional amount.

#### **PO Amendments:**

- Change in duration only:
  - Item Lines: Add new item line, enter new dates in description, and enter zero in Unit Cost.
  - Accounting Lines: Use O.C. 3350 if cost does not currently total more than \$25,000, other wise use O.C. 3340 for any amount over the initial \$25,000.
- Change in duration and cost:
  - Additional Cost:
    - Item Lines: Add new item line, enter new dates and added cost in description, and enter added cost in Unit Cost,
    - Accounting Lines: Use O.C. 3350 for any amount of the additional cost does not bring total to more than \$25,000. Once this total is reached a new item line must be added for the remaining balance and O.C. 3340 must be used in the accounting line.
  - Reduction in Cost:
    - Item Lines: Add new item line, enter new dates with new total cost in description (the department should note that the total amount encumbered should be lowered by \$\$.), and enter Zero in Unit Cost field.
    - Accounting Lines: Use O.C. 3350 if total cost (after reduction) is not more than \$25,000, other wise use O.C. 3340.

In all cases departments are responsible for initiating the original Requisition and all Purchase Order Amendments (POA). Departments must use object code 3350 for the initial \$25,000, then use 3340 for any amount over \$25,000.

In all cases for Purchase Order Amendments, SPS amends the existing subcontract and Purchasing adjusts the encumbrance.